#### Consolidación, pago y despacho Interbox

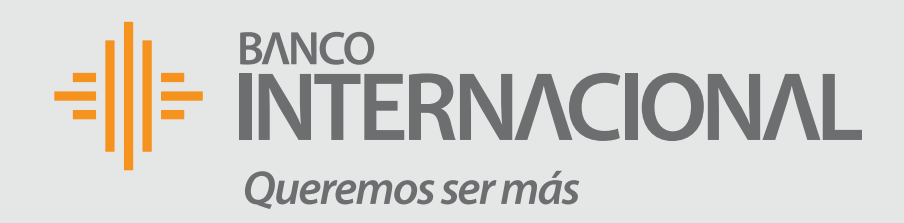

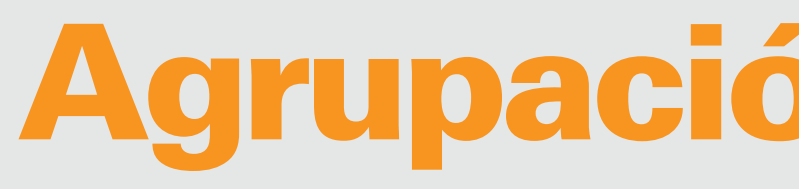

## **1. Pendientes** de Agrupar

- Valida que la información que ingresaste coincida con el producto que llegó a tu casilla.
- Una vez revisada esta información, la bodega en Miami cambiará tus paquetes de "pre - alertados" a "pendientes de agrupar".
- Puedes despachar uno o más paquetes siempre y cuando no superen los USD400 y 4kg en cada envío.

| <b>企 Inicio</b>                                          |
|----------------------------------------------------------|
| 🖙 PAN-EC00000086 - Marcos Jijon                          |
| Envíos en<br>Los últimos 6 meses                         |
|                                                          |
| <b>O</b><br>En bodega / por pre-alertar                  |
| ස්ථ Seguimiento de envios                                |
| <b>0</b><br>Pagados por el Cliente (Pendientes embarcar) |
| 0                                                        |

Recepción en bodega destino

# Agrupación de paquetes

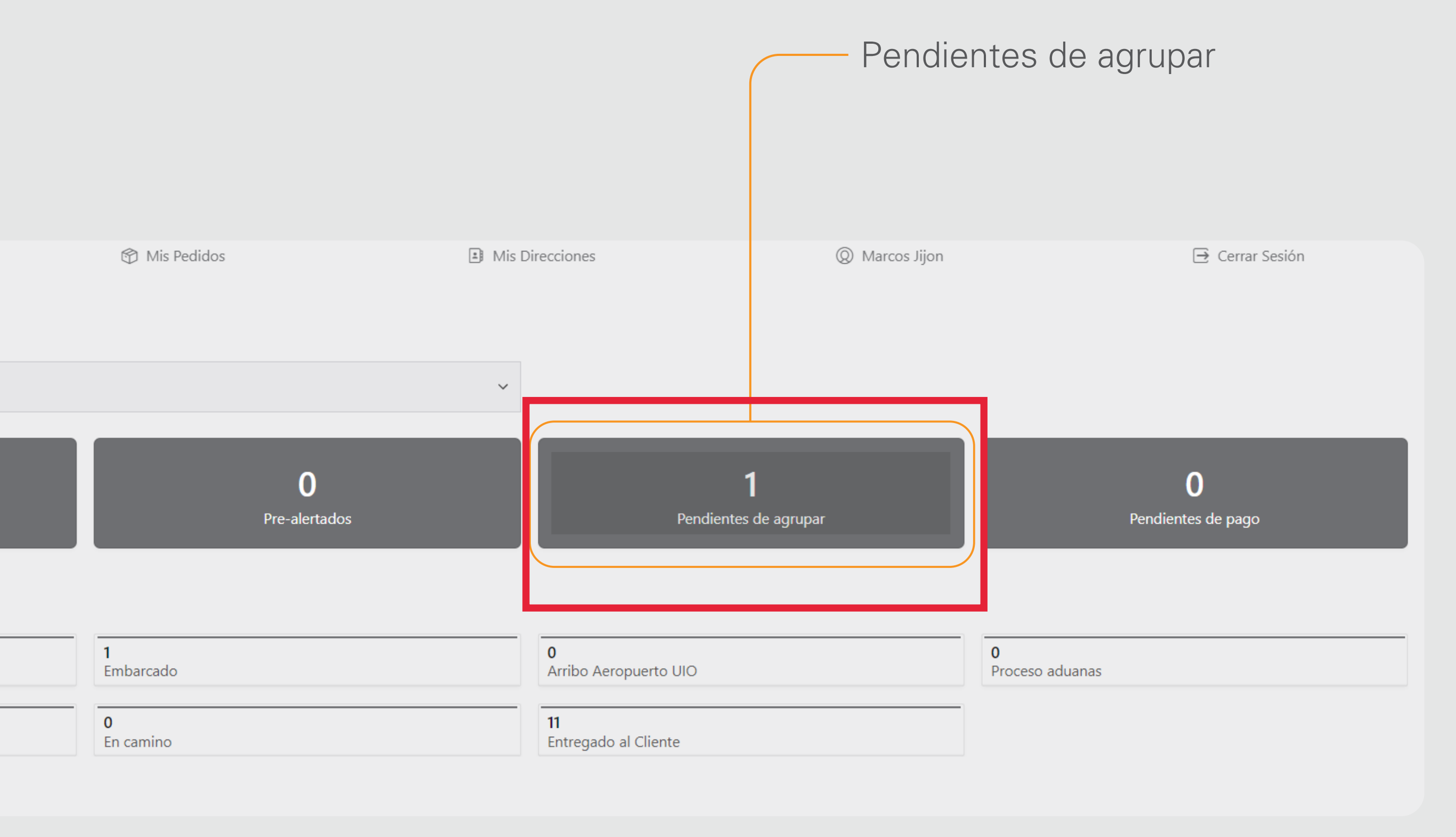

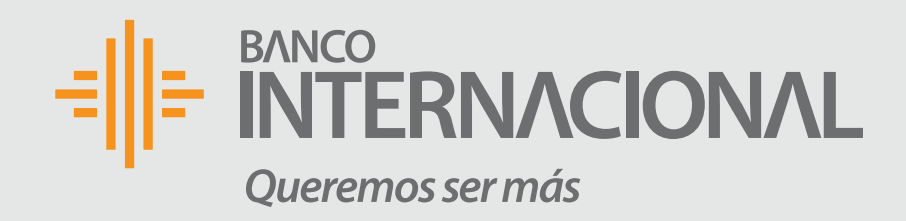

# Agrupación de paquetes

#### **2. Paquetes** disponibles para agrupar

- Aquí puedes ver los paquetes disponibles para consolidar.
- Al final de cada paquete encontrarás el signo "+", da clic ahí para seleccionar los que desees despachar. Valida que no supere el peso y monto permitidos en esta categoría.
- Aceptar términos y condiciones.
- Finalmente da clic en "+ Agrupar". Donde él o los paquetes agrupados pasarán a la sección "Envíos generados pendientes de pago".

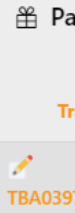

🗊 Li

Ace Debe a

Categoría CATEG

🛱 Pa

No se ha

🖈 List

Ace

1 Par de

|                                                      |                                                                                |                                                                        |                                 | (         | — Da clic           | ahí para seleccion                       | nar                                   |                 |
|------------------------------------------------------|--------------------------------------------------------------------------------|------------------------------------------------------------------------|---------------------------------|-----------|---------------------|------------------------------------------|---------------------------------------|-----------------|
|                                                      |                                                                                |                                                                        |                                 |           | ios qu              | e desees despach                         | lal.                                  |                 |
| <b>☆</b> Inicio                                      |                                                                                | 🕅 Mis Pedidos                                                          |                                 | a Mis     | s Direcciones       | Ø Marcos                                 | s Jijon                               | 🔁 Cerrar Sesión |
| quetes disponibles                                   | s para agrupar                                                                 |                                                                        |                                 |           | (i) Informaci       | ón de importaciones anuales              |                                       |                 |
| acking D                                             | escripción Warehouse                                                           | Dimensiones                                                            | Peso Valor Prod<br>(Kg.) (USS.) | luct      |                     | Cantidad de envíos                       | <b>Monto</b><br>1,940.06 -            | Descripción     |
| 1 Par de<br>708718504 deportiv                       | zapatos PRUEBA BANCO<br>vos INT                                                | 10 cm. x 10 cm. x<br>10 cm.                                            | 1.50 40.00                      | +         | 🕸 Er víos ge        | nerados pendientes de pago               |                                       |                 |
|                                                      |                                                                                |                                                                        |                                 | 1         |                     |                                          |                                       |                 |
| tado de paquetes                                     | para generar el envío                                                          |                                                                        |                                 |           |                     |                                          |                                       |                 |
| pta Términos y Cond                                  | liciones ? ✓ Ver Términos y Condic<br>iones para poder realizar el agrupamient | iones<br>o de paquetes                                                 |                                 |           |                     |                                          |                                       |                 |
| )RIA B - 4X4                                         |                                                                                | Seleccione un envío<br>- Nuevo envío -                                 | ~                               | + Agrupar |                     |                                          |                                       |                 |
|                                                      |                                                                                | Seleccione un envío si lo de                                           | sea incluir en uno existente    |           |                     |                                          |                                       |                 |
| eso (kg.)                                            | 0.00                                                                           | Valor total (US\$.)                                                    |                                 | 0.00      |                     |                                          |                                       |                 |
|                                                      |                                                                                |                                                                        |                                 |           | — Da clio<br>"Envío | c y tus paquetes ag<br>os generados pend | grupados pasarán<br>dientes de pago". | a la sección    |
| uetes disponibles                                    | para agrupar                                                                   |                                                                        |                                 |           | (i) Informaci       | ón de importaciones anuales              |                                       |                 |
| ncontrado ningún dato                                |                                                                                |                                                                        |                                 |           |                     | Cantidad de envíos                       | <b>Monto</b><br>1,940.06              | Descripción     |
| tado de paquetes p                                   | oara generar el envío                                                          |                                                                        |                                 |           | 🕸 Envíos ge         | nerados pendientes de pago               |                                       |                 |
| ota Términos y Condi<br>ptar los términos y condició | ciones ? Ver Términos y Condici<br>ones para poder realizar el agrupamiento    | ones<br>o de paquetes                                                  | Γ                               |           |                     |                                          |                                       |                 |
| RIA B - 4X4                                          |                                                                                | Seleccione un envío<br>- Nuevo envío -<br>Seleccione un envío si lo de | sea incluir en uno exister e    | + Agrupar |                     |                                          |                                       |                 |
| so (kg.)                                             | 1.50                                                                           | Valor total (US\$.)                                                    |                                 | 10.00     |                     |                                          |                                       |                 |
| Descripcion                                          | Dimensiones                                                                    | Peso (Kg.)                                                             | Valor Producto (USS.)           |           |                     |                                          |                                       |                 |
| apatos deportivos                                    | 10 cm. x 10 cm. x 10 cm.                                                       | 1.50                                                                   | 40.00                           | Û         |                     |                                          |                                       |                 |
|                                                      |                                                                                |                                                                        |                                 | 1-1       |                     |                                          |                                       |                 |

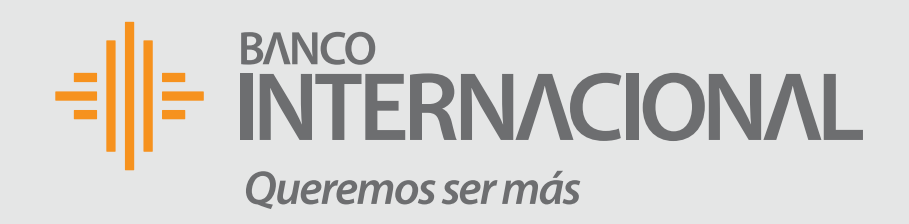

# Agrupación de paquetes

#### **3. Envíos generados** pendientes de pago

En este menú puedes visualizar los paquetes que hayan sido agrupados, valida la información y da clic en "Pagar".

| <u>ن</u> ا                                |
|-------------------------------------------|
| Envíos en<br>Los últimos 6 m              |
| En bode                                   |
| 必 Seguimient                              |
| <b>0</b><br>Pagados por el (<br>embarcar) |
| <b>0</b><br>Recepción en bo               |
|                                           |
|                                           |

Paquetes por

Casillero

PAN-EC00000086

Qv

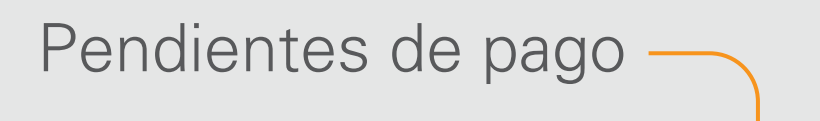

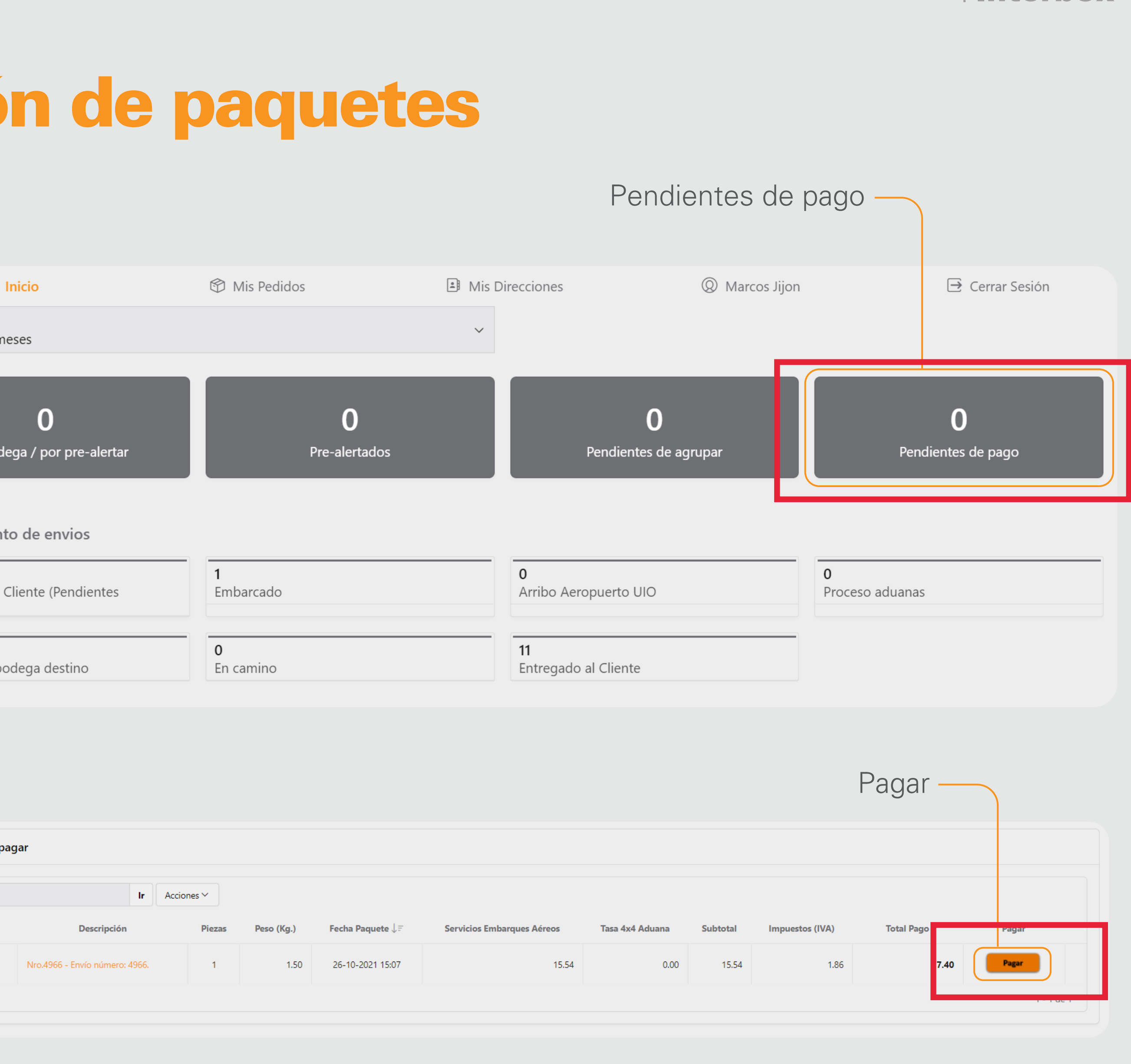

|     |                                |        |            |                              |                            |                 |          | F               | <sup>D</sup> agar - |    |       |
|-----|--------------------------------|--------|------------|------------------------------|----------------------------|-----------------|----------|-----------------|---------------------|----|-------|
| bag | jar                            |        |            |                              |                            |                 |          |                 |                     |    |       |
|     | lr Accio                       | ones 🗠 |            |                              |                            |                 |          |                 |                     |    |       |
|     | Descripción                    | Piezas | Peso (Kg.) | Fecha Paquete $\downarrow$ = | Servicios Embarques Aéreos | Tasa 4x4 Aduana | Subtotal | Impuestos (IVA) | Total Pago          |    | Pagar |
|     | Nro.4966 - Envío número: 4966. | 1      | 1.50       | 26-10-2021 15:07             | 15.54                      | 0.00            | 15.54    | 1.86            | 7.                  | 40 | Pagar |
|     |                                |        |            |                              |                            |                 |          |                 | <b>-</b>            |    |       |

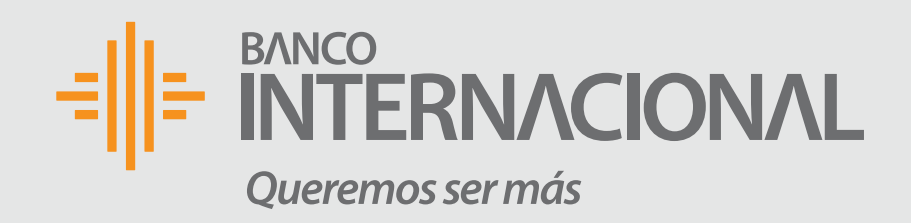

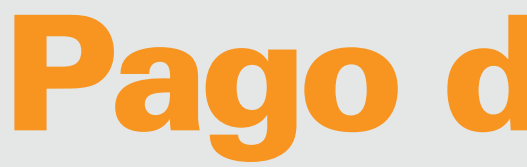

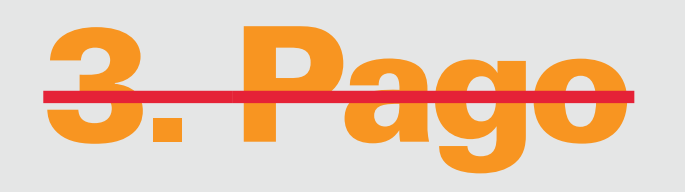

- Se desplegará el valor a pagar y la dirección de entrega registrada.
- Acepta términos y condiciones y da clic en "Realizar Pago"
- Aparecerá la página para procesar el pago con la plataforma Kushki, selecciona "Pagar"
- Ingresa la información de tu tarjeta Banco Internacional y finalmente realizará el pago de los valores generados.
- El sistema te notificará el pago exitoso.

**Nota:** La plataforma no acepta Tarjetas de otros bancos para ejecutar el pago.

# Pago de paquetes

× Cerrar

| Realizar | Pago |  |
|----------|------|--|
|          |      |  |

| Envío número: 4966.                   | Tarjeta de Crédito                                                            |                                                            |              |                 |  |
|---------------------------------------|-------------------------------------------------------------------------------|------------------------------------------------------------|--------------|-----------------|--|
| io Embarque Aéreo 15.54               | Dirección de Entrega                                                          |                                                            |              |                 |  |
| io Comercio Exterior 0.00             | Dirección Ciudad                                                              |                                                            |              |                 |  |
| tal 15.54                             | Casa                                                                          | Casa Pichincha / Quito                                     |              |                 |  |
| 1.86                                  | Calle principal<br>Carcelen Av Clemente Yero                                  | Calle principal Número<br>Carcelen Av Clemente Yero E1-121 |              | Código postal   |  |
| a Pagar US\$. 17.40                   | Referencia                                                                    |                                                            |              |                 |  |
| Detalle del envío                     | Casa de 2 pisos blanca con filos cel                                          | lestes piso 2                                              |              | 1               |  |
| Productos<br>ar de zapatos deportivos | Acepta Términos y Condicio Para procesar su pago debe aceptar térr     KUSHKI | ones de Pago? Ver Términos y<br>minos y condiciones        | (Condiciones | 🖸 Realizar pago |  |
|                                       |                                                                               |                                                            |              |                 |  |
|                                       | S                                                                             | Selecciona                                                 | a "Pagar"    |                 |  |
| 🖌 🧹 қизнкі                            |                                                                               |                                                            |              |                 |  |
| Estás seguro de procesar el pago?     |                                                                               |                                                            |              |                 |  |

| Banco Internacional   |                       |
|-----------------------|-----------------------|
| Resumen de la compra  |                       |
| Subtotal<br>Impuestos | 15.54 USD<br>1.86 USD |
| Total                 | 17.40 USD             |
|                       |                       |
|                       |                       |
|                       |                       |
|                       |                       |

| <b>Datos</b><br>Llena los siguientes datos                                     | ~  |
|--------------------------------------------------------------------------------|----|
| <b>Pago</b><br>Selecciona la forma de pago                                     | ^  |
| Tarjeta                                                                        |    |
| Tus datos están seguros y encriptados, cumplen o<br>certificación PCI Nivel 1. | nc |
| Eacha Exp. C\//<br>mm/yy<br>A Pagar 17.40 USD                                  |    |
|                                                                                |    |

Selecciona "Pagar" -

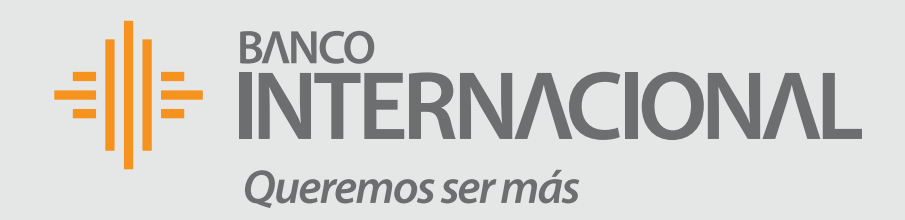

# **Despacho de paquetes**

#### 4. <del>Despacho</del> de mercadería **Miami - Ecuador**

Valida que ya no tienes paquetes pendientes de pago.

Te llegará una notificación a tu correo electrónico cuando los paquetes hayan sido despachados desde Miami a Ecuador.

**Nota:** Debes considerar que toda la mercadería debe pasar controles y revisiones por parte de las autoridades de aduana de Estados Unidos.

| <b>命 Inicio</b>                                          |
|----------------------------------------------------------|
| Envíos en<br>Los últimos 6 meses                         |
| <b>O</b><br>En bodega / por pre-a                        |
| 於 Seguimiento de envios                                  |
| <b>0</b><br>Pagados por el Cliente (Pendier<br>embarcar) |
| <b>0</b><br>Recepción en bodega destino                  |
|                                                          |

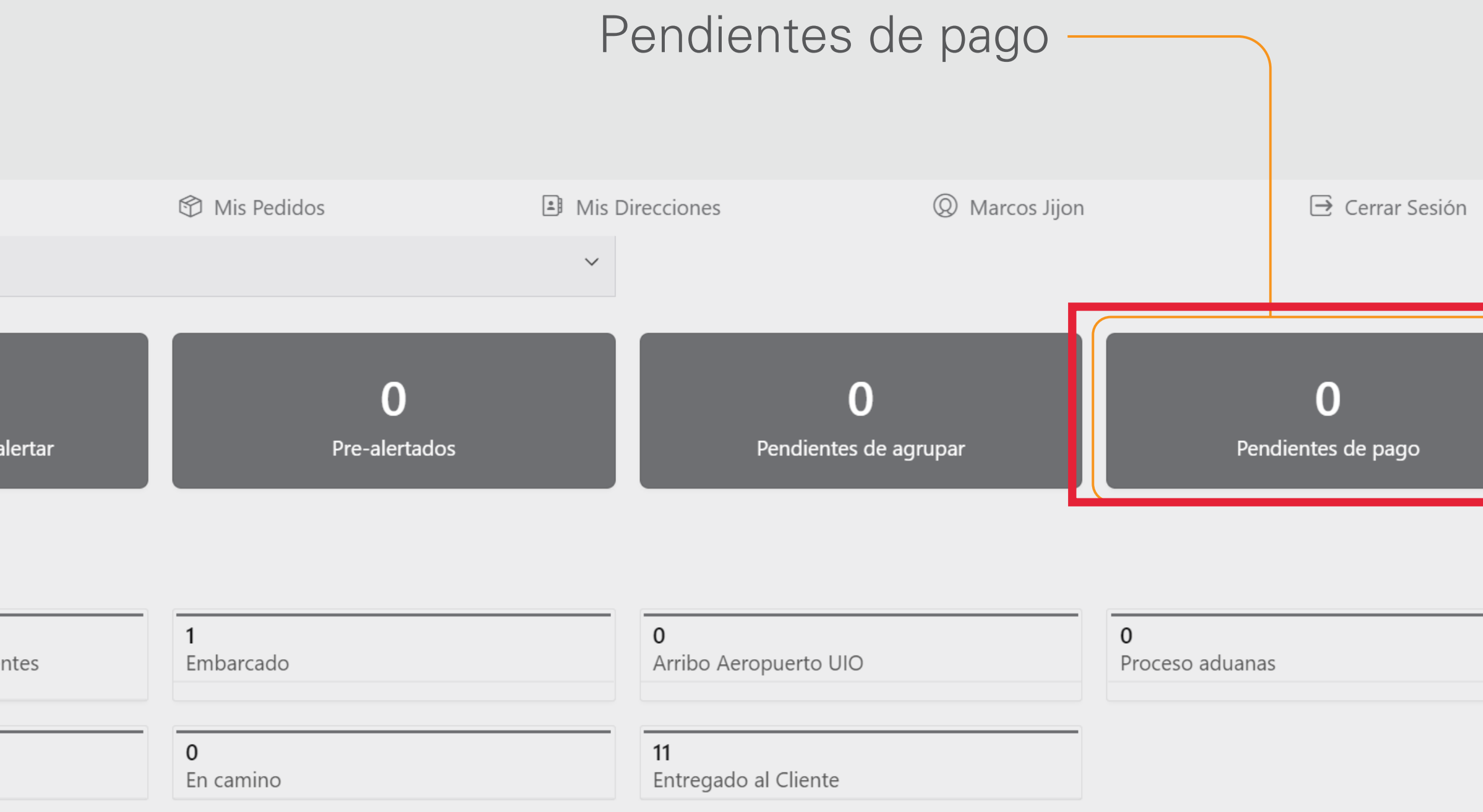

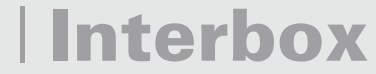

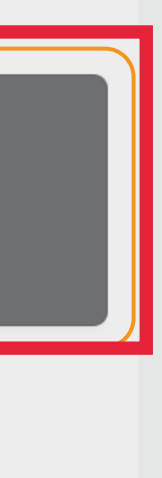

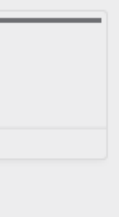

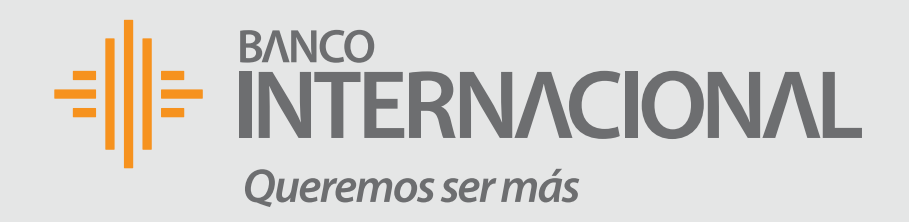

## **Despacho de paquetes**

# **5. Seguimiento**

Podrás revisar el status de tu paquete una vez que hayas recibo el correo de notificación de despacho hasta entrega al cliente.

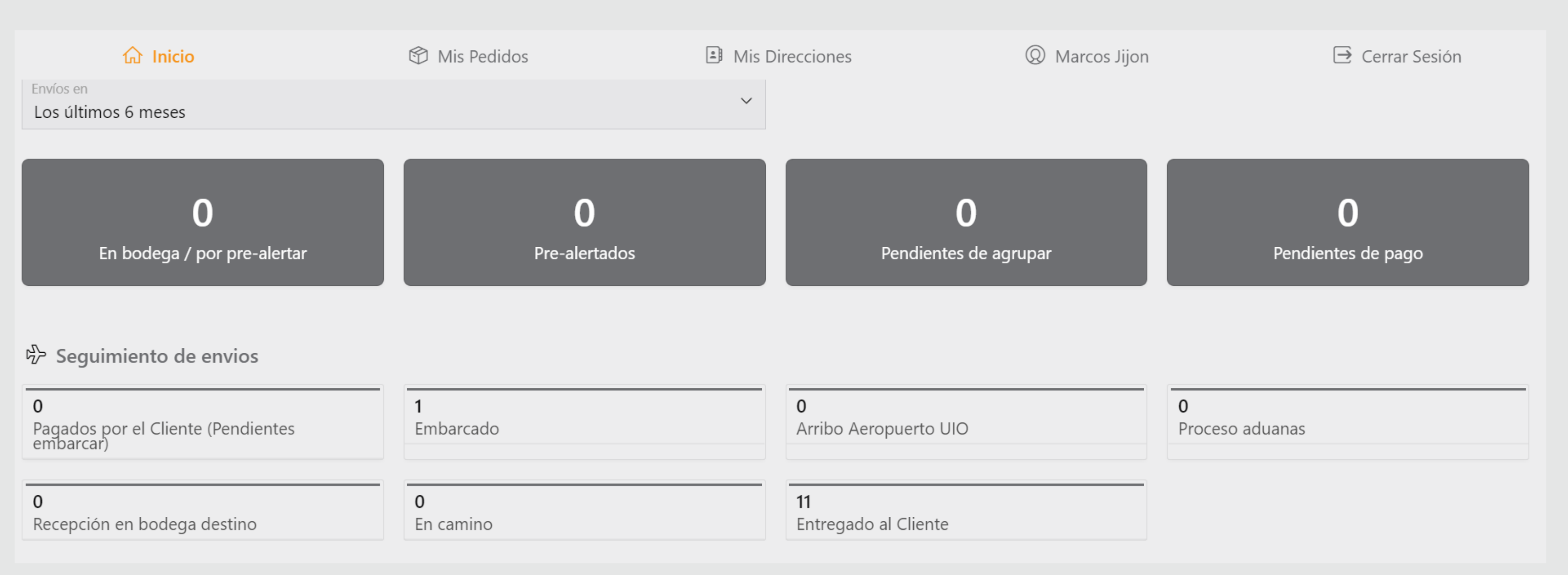

#### Interbox

# BANCO **INTERNACIONAL** Queremos ser más